## How To Help a Student Change Their Computer Password

### When They Have Forgotten It

**1**. An STS, teacher or Lab Aide will login to the computer and go to the District Homepage. Click on Employees and then Technology Workorder.

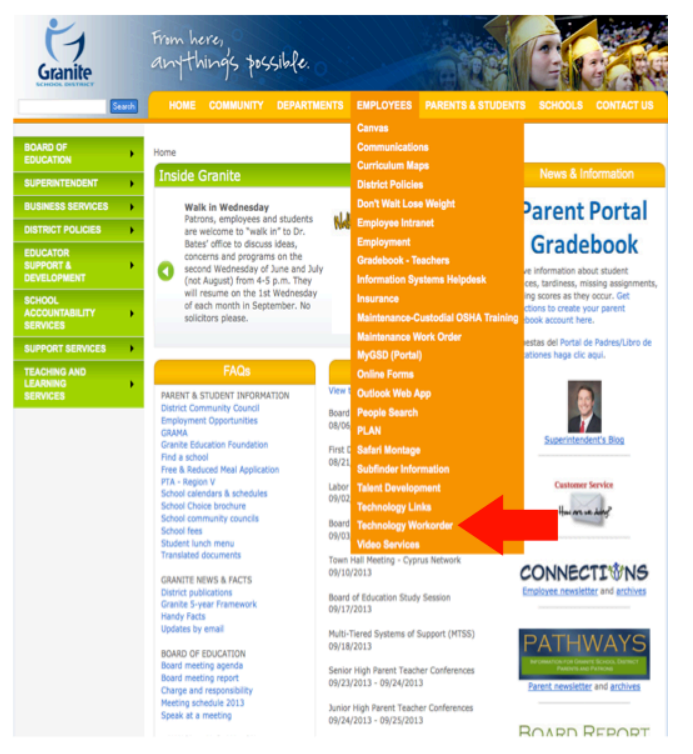

2. Next, login to the Workorder system with your computer login.

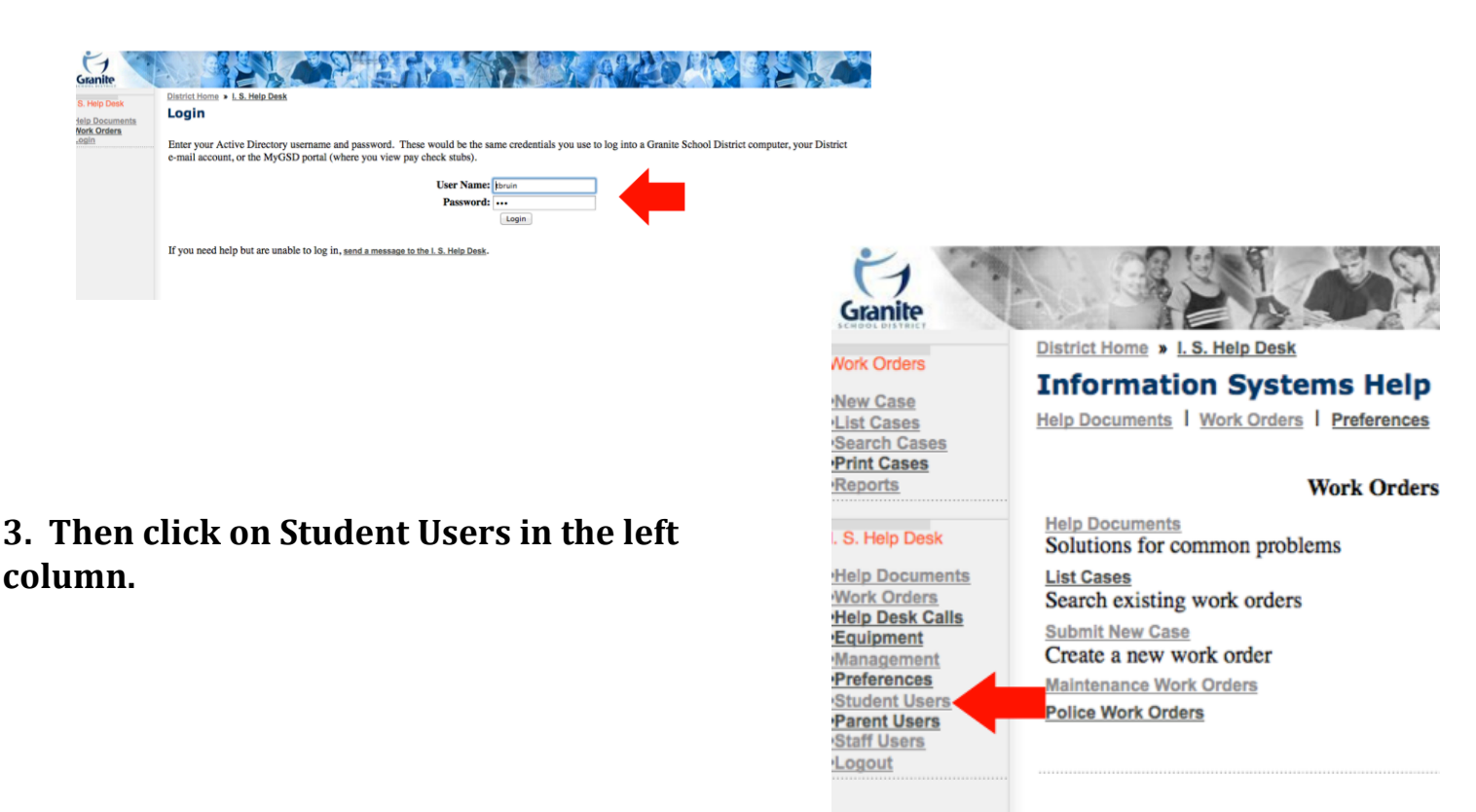

#### 4. Type in the student's first and last name and click on submit.

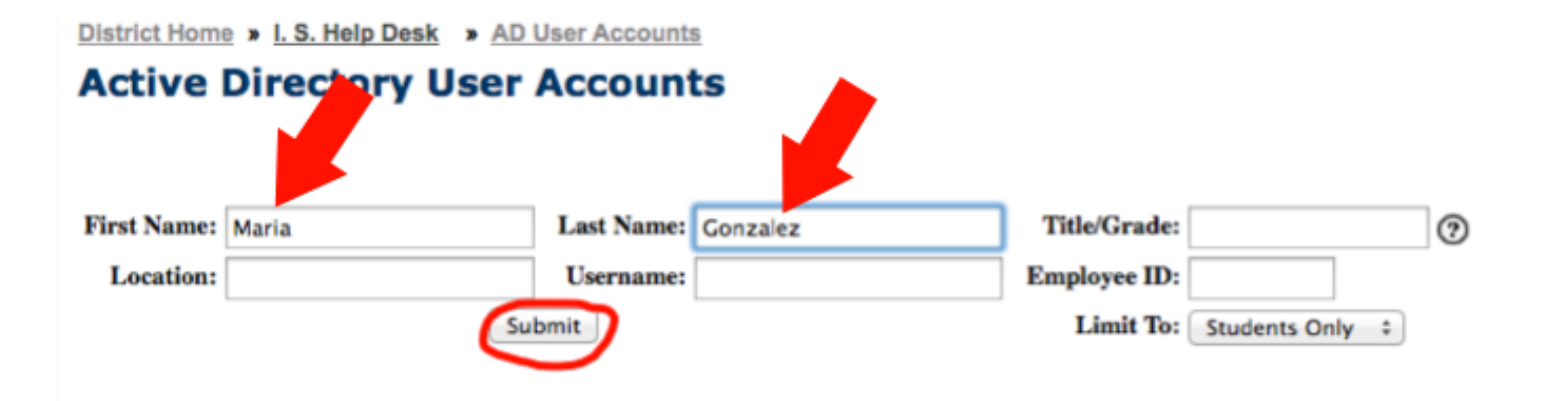

# 5. Find the correct student in the list of names and then click on the paper and pencil icon.

|           | Username | Name                      | Location                 | Title |           | Account Flags          |
|-----------|----------|---------------------------|--------------------------|-------|-----------|------------------------|
| Students: |          |                           |                          |       |           |                        |
| 🖹 📝 ✔ 🎝   | 9575576  | 9575576                   |                          | 10    |           |                        |
| 🖹 🕻 🏏     | 9578414  | Abad-Gonzalez, Amariah E  | South Kearns Elementary  | 2     |           | Password Never Expires |
| B 🛛 🔺     | 9488520  | Gonzalez, Maria           | Matheson Jr High         | 9     | <u>îa</u> |                        |
| 🖹 🛃 🗸     | 9612937  | Gonzalez, Maria E         | Diamond Ridge Elementary | 1     |           | Password Never Expires |
| 🖹 隆 ✔ 🎝   | 9420747  | Gonzalez, Maria E         | Granger Sr High          | 11    |           |                        |
| 🖹 📝 ✔ 🎝   | 9530511  | Gonzalez, Mariana         | Hunter Sr High           | 10    | <u>ia</u> |                        |
| 🖹 📝 🗸 🎝   | 9619005  | Gonzalez-Rosillo, Maria D | Granite Park Jr High     | 9     | <u>ia</u> |                        |
| 🖹 📝 🛩 🎝   | 9499010  | Lucena Gonzalez, Maria Y  | Kearns Jr High           | 9     | <u>ia</u> |                        |
| 🗈 📝 🗸     | 9577395  | Moreno Gonzalez, Maria G  | Plymouth Elementary      | 3     |           | Password Never Expires |

#### 6. You or the student will then enter the new password twice and click submit.

Be sure it meets the district standard: at least 7 characters long, at least 1 capital letter and 1 number.

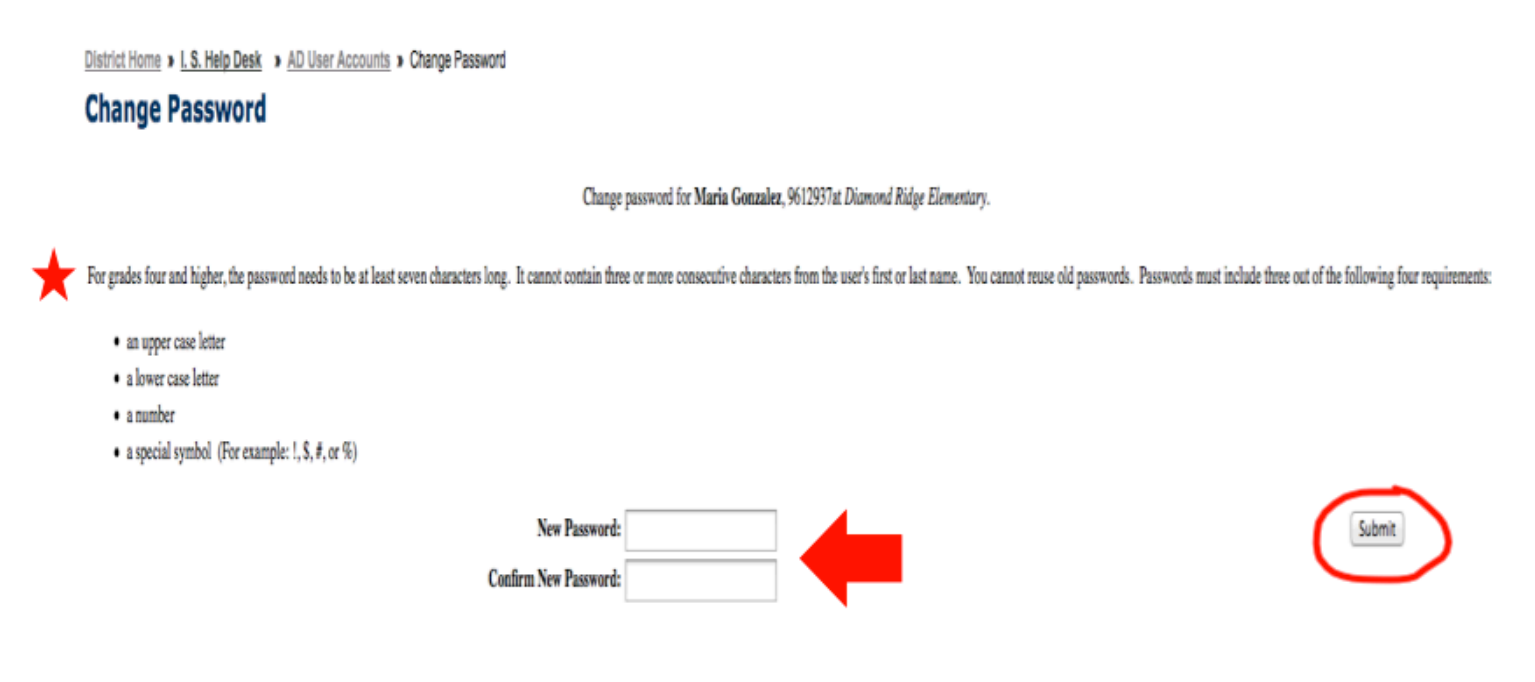

The student's Active Directory password is now successfully changed. This will change the student's password for all district programs that use the same AD password.